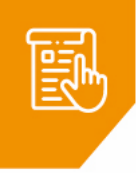

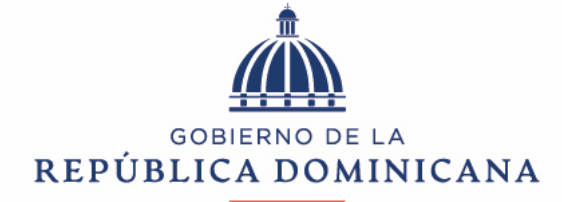

## HACIENDA

DIRECCIÓN DE PLANIFICACIÓN Y DESARROLLO

# Instructivo de uso para Pagos Tasa Única

Versión 01 Diciembre, 2021

Elaborado por: Departamento de Desarrollo Institucional En colaboración con: Dirección de Gestión del SIAFE

# ÍNDICE

| IN | TRO | DUCCIÓN                   | .3 |
|----|-----|---------------------------|----|
| 1. | ASI | PECTOS GENERALES          | .4 |
|    | 1.1 | Objetivo                  | 4  |
|    | 1.2 | Ámbito de aplicación      | 4  |
|    | 1.3 | Responsabilidades         | 4  |
| 2. | DES | SCRIPCIÓN DEL INSTRUCTIVO | .5 |

#### INTRODUCCIÓN

La funcionalidad de pagos de Tasa Única es un aplicativo desarrollado por el Ministerio de Hacienda para facilitar el pago de las solicitudes de servicios de la Dirección de Fiscalización de Hidrocarburos, a través de la sección de servicios de su portal web.

La funcionalidad de pagos de Tasa Única para los servicios de Dirección de Fiscalización de Hidrocarburos puede ser utilizada desde los siguientes dispositivos: PC (fija o portátil) y dispositivos móviles, siempre y cuando tengan conexión a internet.

#### **1. ASPECTOS GENERALES**

#### 1.1 Objetivo

Simplificar el proceso de pago de la Resolución No. 12-05 para las Empresas Generadoras de Electricidad por concepto de entrega del Certificado de Despachos de combustibles exentos, supervisión, fiscalización, manejo y custodia de la Garantía Bancaria requerida para la autorización de dichos despachos.

#### 1.2 Ámbito de aplicación

Los pasos establecidos a continuación componen un instructivo que funge como guía para cada uno de los interesados en solicitar los servicios de la Dirección de Fiscalización de Hidrocarburos que tienen pagos asociados.

#### 1.3 Responsabilidades

- La Dirección de Fiscalizacion de Hidrocarburos será la responsable de gestionar el aplicativo de Pago Tasa Única.
- La Dirección de Fiscalizacion de Hidrocarburos será la responsable de hacer cumplir los pasos establecidos en este instructivo.
- La Dirección de Planificación y Desarrollo será la responsable de la revisión y actualización del instructivo.

## 2. DESCRIPCIÓN DEL INSTRUCTIVO

#### Requerimientos para ingresar a la plataforma

1. Ingrese al portal del Ministerio de Hacienda. https://www.hacienda.gob.do/

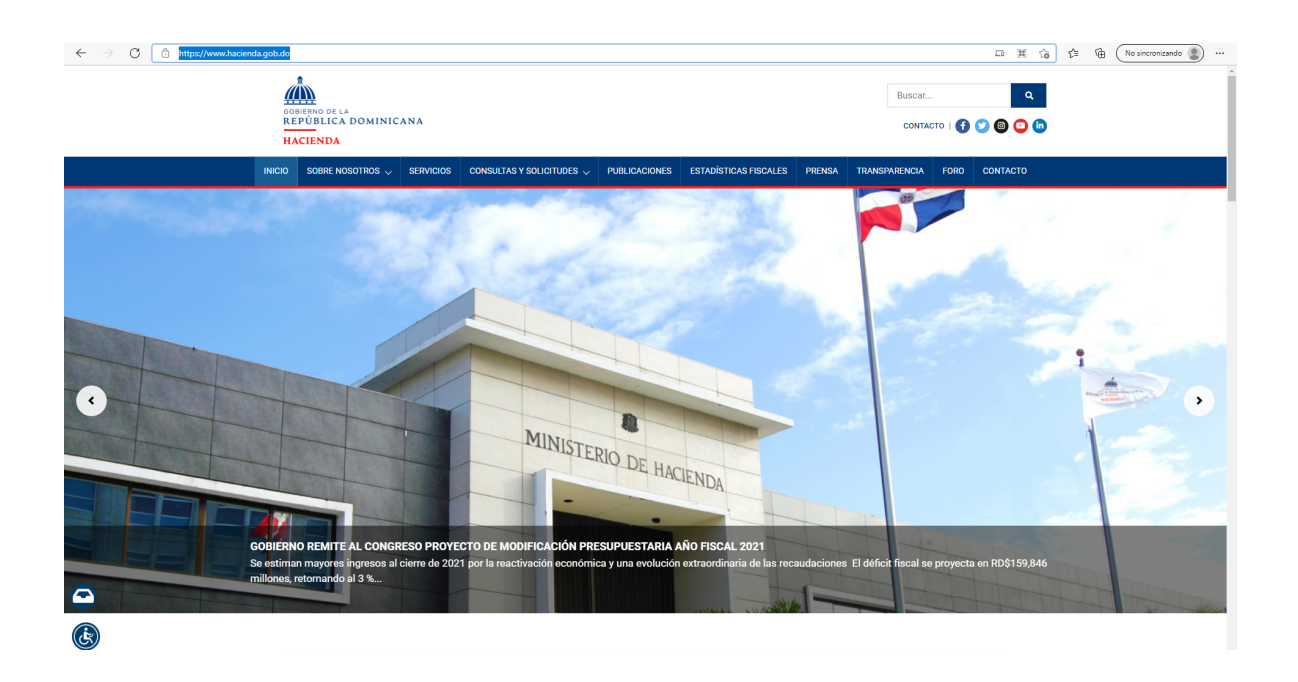

2. Seleccione la pestaña de servicios.

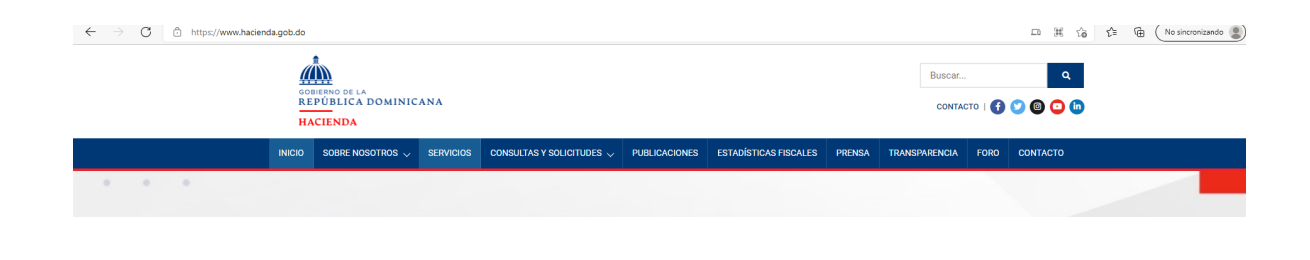

3. Pulse la categoría de Hidrocarburos.

|   | Buscar<br>Goriendo de la<br>República dominicana<br>Hacienda                                                        | Q<br>0 🕈 💙 🎯 🙄 🕅 |
|---|----------------------------------------------------------------------------------------------------|------------------|
|   | INCIO SOBRE NOSOTROS V SERVICIOS CONSULTAS Y SOLICITUDES V PUBLICACIONES ESTADÍSTICAS FISCALES PRENSA TRANSPARENCIA | FORO CONTACTO    |
|   | INCO / SERVICIS                                                                                                    |                  |
|   | SERVICIOS                                                                                                    |                  |
|   | Q. Escribe el nombre del servicio                                                                                   |                  |
|   | EXEQUATUR<br>Verservices                                                                                            | ~                |
|   | EXONERACIONES                                                                                                    | ~                |
|   | EXPEDICIÓN DE LICENCIAS<br>Ver services                                                                             | ~                |
| ▣ | HIDROCARBUROS<br>Ver services                                                                                       | ~                |
|   | Servicio de Tasa Única                                                                                              | >                |
|   | UEGOS DE AZAR<br>Ver servicos                                                                                       | ~                |
|   | RENOVACIÓN DE FIANZAS                                                                                               | ~                |

4. Seleccione el servicio deseado.

|                                                                                                 |                                                                                                |                        |                       |        |        | Buscar  |        | Q              |   |
|-------------------------------------------------------------------------------------------------|------------------------------------------------------------------------------------------------|------------------------|-----------------------|--------|--------|---------|--------|----------------|---|
| GOBIERIO DE LA<br>REPÚBLICA DOMINICANA<br>HACIENDA                                              |                                                                                                |                        |                       |        |        | CONTAG  | то   f | C) (C) (C) (C) |   |
| INICIO SOBRE NOSOTROS V SERVICIOS                                                               | CONSULTAS Y SOLICITUDES $\!\!\!\!\!\!\!\!\!\!\!\!\!\!\!\!\!\!\!\!\!\!\!\!\!\!\!\!\!\!\!\!\!\!$ | PUBLICACIONES          | ESTADÍSTICAS FISCALES | PRENSA | TRANSP | ARENCIA | FORO   | CONTACTO       |   |
| INICIO / SERVICIOS                                                                              |                                                                                                |                        |                       |        |        |         |        |                |   |
| SERVICIOS                                                                                       |                                                                                                |                        |                       |        |        |         |        |                |   |
| En esta sección ponemos a su disposición la descrip<br>ofrecidos por el Ministerio de Hacienda. | ción, requisitos y procedimientos                                                              | s relativos a la solic | itud de los servicios |        |        |         |        |                | ſ |
| Q. Escribe el nombre del servicio                                                               |                                                                                                |                        |                       |        |        |         |        |                |   |
| EXEQUATUR<br>Verservicios                                                                       |                                                                                                |                        |                       |        |        |         |        | ~              |   |
| EXONERACIONES<br>Ver servicios                                                                  |                                                                                                |                        |                       |        |        |         |        | ~              |   |
| EXPEDICIÓN DE LICENCIAS<br>Ver servicios                                                        |                                                                                                |                        |                       |        |        |         |        | ~              |   |
| HIDROCARBUROS                                                                                   |                                                                                                |                        |                       |        |        |         |        | ~              |   |
| Gastos Administrativos de la Ley 112-00 (GAL                                                    | )                                                                                              |                        |                       |        |        |         |        | >              |   |
| Tasa Única Resolución 12-05                                                                     |                                                                                                |                        |                       |        |        |         |        | >              |   |
| JUEGOS DE AZAR<br>Ver servicios                                                                 |                                                                                                |                        |                       |        |        |         |        | ~              |   |

5. Lea detenidamente las informaciones presentadas y luego seleccione el botón de acceder al pago.

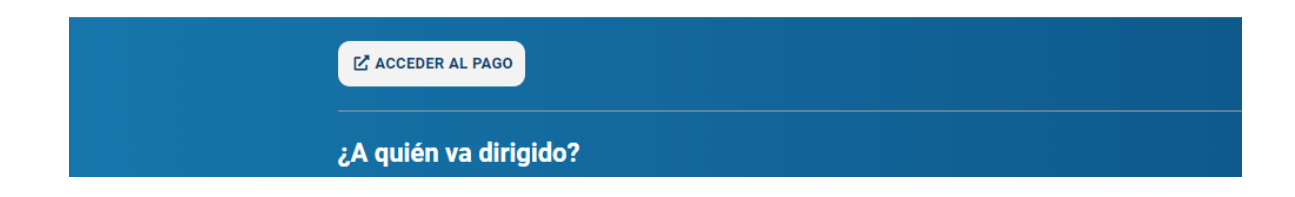

6. Complete el formulario con los datos generales solicitados o inicie sesión para autocompletar. (Puede registrar usuario pulsando el ícono "Iniciar Sesión" para guardar estas informaciones)

|                      | COBIERNO<br>REPÚBLICA DO<br>HACIE<br>Dirección de Fiscalizad | DE LA<br>DMINICANA<br>NDA<br>sión de Hidrocarburos | Iniciar sesión |
|----------------------|--------------------------------------------------------------|----------------------------------------------------|----------------|
|                      | TASA ÚNICA RE                                                | SOLUCIÓN 12-05                                     |                |
| Tipo de documento *  |                                                              | Número de documento *                              |                |
| RNC                  | *                                                            |                                                    |                |
| Nombre completo *    |                                                              |                                                    |                |
|                      |                                                              |                                                    |                |
| Celular *            |                                                              | Teléfono                                           |                |
|                      |                                                              |                                                    |                |
| Correo Principal *   |                                                              | Correo Secundario                                  |                |
|                      |                                                              |                                                    |                |
| ✓ Datos del Pago     |                                                              |                                                    |                |
| ✓ Datos del Producto |                                                              |                                                    |                |

7. Complete la sección correspondiente a "datos del pago" con las informaciones del comprobante de transferencia bancaria. El RNC es 401-036959 (Tesorería Nacional

| Banco           | No. Transferencia                                           |                                                                                   |
|-----------------|-------------------------------------------------------------|-----------------------------------------------------------------------------------|
| e Transferencia | Monto                                                       |                                                                                   |
|                 | e Banco<br>Escribe lo que deseas buscar<br>le Transferencia | Banco No. Transferencia   Escribe lo que deseas buscar Q   Ie Transferencia Monto |

8. Proceda a completar los Datos del Producto

| Datos del Product   |                   |
|---------------------|-------------------|
| No. de Resolución   | Código de Empresa |
| Fecha de Resolución | 8                 |
| Producto            | Volumen           |
| Gasoil (GSL)        |                   |
| Fuel OII (GSL)      |                   |
| Gas Natural (MMBTU) |                   |
| Carbon              |                   |
|                     |                   |

 Adjunte los archivos correspondientes a los documentos solicitados y luego pulse "enviar"

| Comprobante de Pago    | Adjuntar Archivo   |  |
|------------------------|--------------------|--|
|                        |                    |  |
| Certificación del MICM | Adjuntar Archivo   |  |
| Resolución del MICM    | P Adjuntar Archivo |  |

10. Aparecerá una pantalla con el detalle del servicio a solicitar. Si desea agregar un servicio distinto, pulse adicionar servicio para seleccionar (opción disponible para usuarios registrados). Al finalizar, pulse completar proceso.

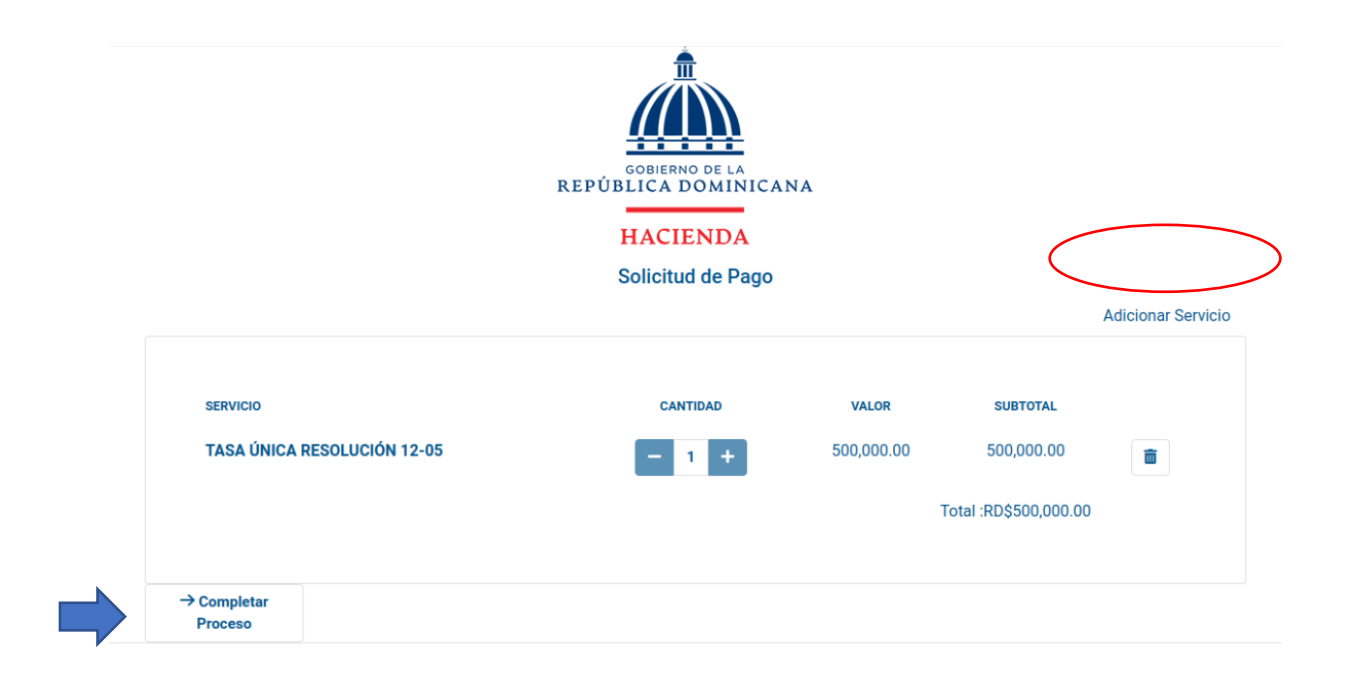

11. Finalmente, recibirá confirmación de su solicitud.

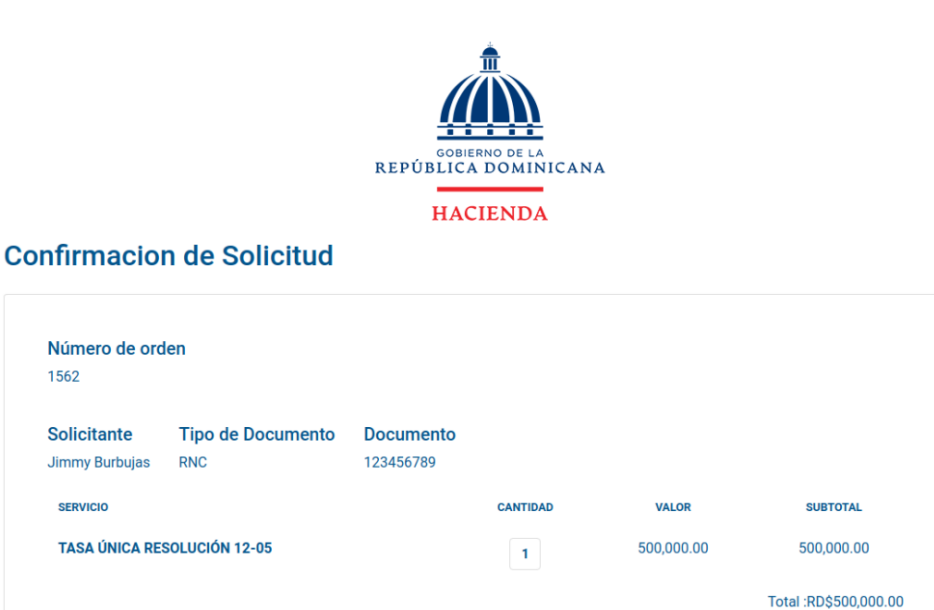

- 12. En un plazo no mayor a 10 días laborables, recibirá correo de respuesta de la Dirección de Fiscalización de Hidrocarburos a su solicitud con los siguientes documentos como adjunto:
- 1. Recibo de pago
- 2. Certificación al contribuyente
- 3. Sacrificio fiscal
- 4. Comunicación Aduanas
- 5. Comunicación a Refineria Dominicana Petroleum
- Comunicación a Dirección general de Impuestos Internos (DGII)
- 7. Comunicación Importadores
- 8. Comunicación Distribuidores

| CORREO<br>APROBACIÓN                                                                                                    |
|----------------------------------------------------------------------------------------------------|
| Estimado(a):                                                                                                    |
| Su solicitud de certificación de renovación o autorización de la resolución<br>del MICM ha sido aprobada. En tal sentido, en anexo encontrará la<br>documentación que le acredita como tal, a los fines correspondientes. |
| Documentación                                                                                                    |
| Comunicación a Refineria Dominicana Petroleum                                                                                                    |
| Comunicación a Dirección General de Impuestos Internos (DGII)                                                                                                    |
| Comunicación Importadores                                                                                                    |
| Certificación al contribuyente                                                                                                    |
| Sacrificio fiscal                                                                                                    |
| Comunicación Aduanas                                                                                                    |
| Comunicación Distribuidores                                                                                                    |
| Recibo de pago                                                                                                    |
| Si tiene alguna inquietud sobre su tramitación favor comunicarse con el<br>departamento correspondiente.                                                                                                    |
| MINISTERIO DE HACIENDA                                                                                                    |
| Dirección de Fiscalización de Hidrocarburos                                                                                                    |
| EXT. 2020-2019                                                                                                    |
| DORMANG DE LA<br>REPÚBLICA DOMINICANA                                                                                                    |

13. Imprima o descargue cada uno de los documentos recibidos.

|              | CORREO<br>APROBACIÓN                                                                                                    |  |
|--------------|----------------------------------------------------------------------------------------------------|--|
|              | Estimado(a):                                                                                                    |  |
|              | Su solicitud de certificación de renovación o autorización de la resolución<br>del MICM ha sido aprobada. En tal sentido, en anexo encontrará la<br>documentación que le acredita como tal, a los fines correspondientes. |  |
|              | Documentación                                                                                                    |  |
|              | Comunicación a Refineria Dominicana Petroleum                                                                                                    |  |
|              | Comunicación a Dirección General de Impuestos Internos (DGII)                                                                                                    |  |
|              | Comunicación Importadores                                                                                                    |  |
|              | Certificación al contribuyente                                                                                                    |  |
|              | Sacrificio fiscal                                                                                                    |  |
|              | Comunicación Aduanas                                                                                                    |  |
|              | Comunicación Distribuidores                                                                                                    |  |
| $\mathbf{i}$ | Recibo de pago                                                                                                    |  |
|              | Si tiene alguna inquietud sobre su tramitación favor comunicarse con el<br>departamento correspondiente.                                                                                                    |  |
|              | MINISTERIO DE HACIENDA<br>Dirección de Fiscalización de Hidrocarburos<br>TELEFONO: 809-687-5131<br>EXT. 2020-2019                                                                                                    |  |
|              |                                                                                                    |  |

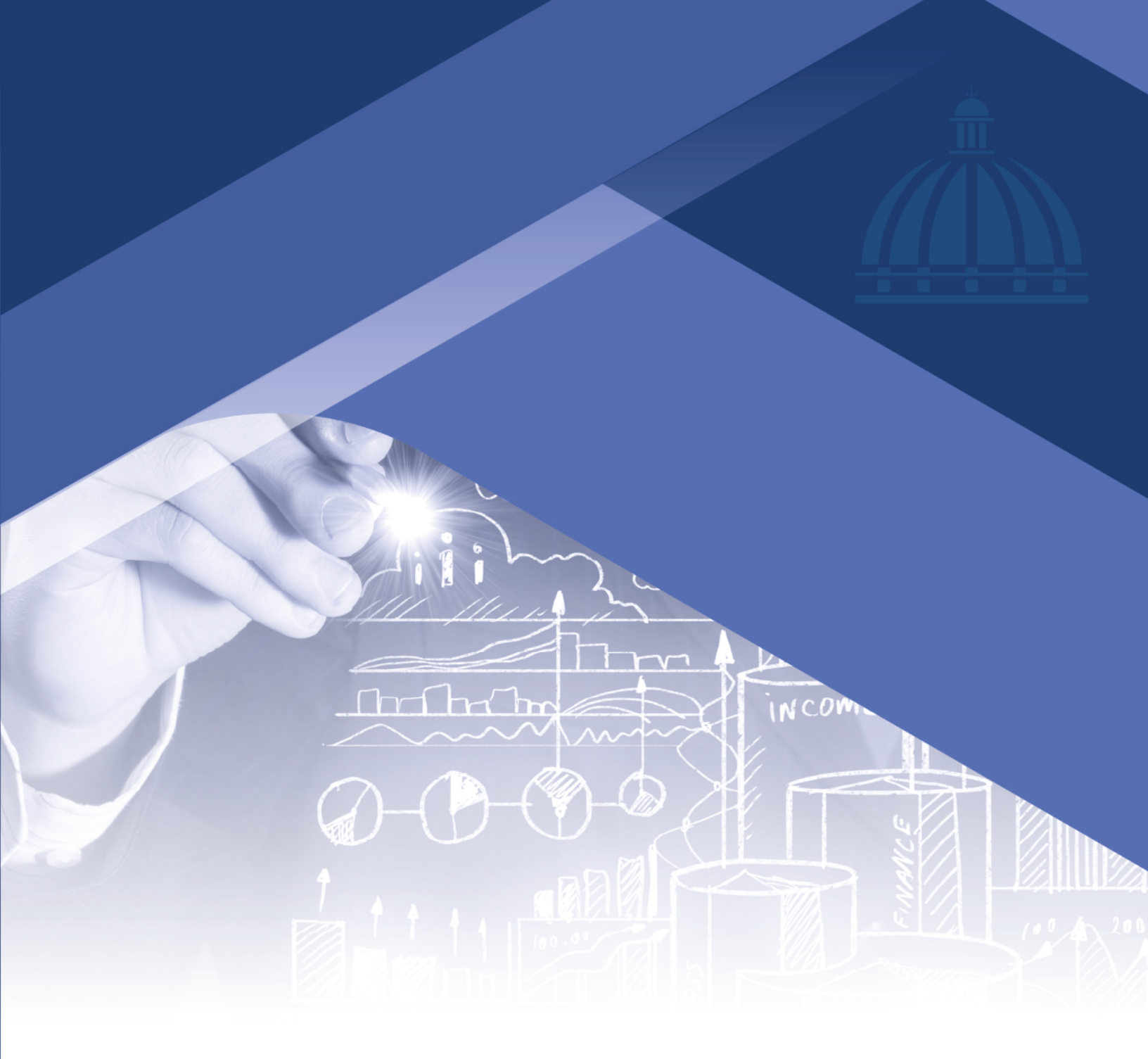

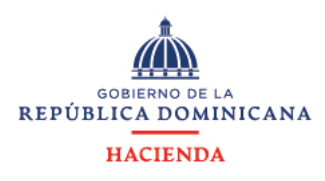

Avenida México 45 Gascue Santo Domingo República Dominicana TELÉFONO 809 687 5131 HACIENDA.GOB.DO